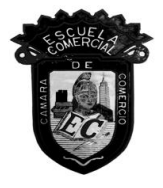

# CLASE DE REGULARIZACIÓN\_19 OCTUBRE TEMAS: Potencias en Excel Gráficas de funciones en Excel

MATERIA: MATEMÁTICAS III, 3A,3B, 3C

TEMA: Potencias y Gráficas en Excel, PROFESOR: Ing. Augusto García Grass.

OBJETIVO

- 1) Aplicar la fórmula para calcular la potencia de un número base: **a**<sup>n</sup> utilizando la herramienta de Excel.
- 2) Determinar la gráfica a partir de una ecuación utilizando tabulación de valores consecutivos en una tabla en Excel.

INTRODUCCIÓN Y DESARROLLO

## TEMA: POTENCIA Y EXPONENTES

Una **potencia** es una expresión del tipo **a**<sup>n</sup>**= a** . **a** . **a** . ...**n**(**VECES**) que representa el resultado de multiplicar la **base**, a, por sí misma tantas veces como indica el **exponente**, n. Se lee como a elevado a n.

Elevar el número 2 (base) a la potencia 3; que escrito en lenguaje matemático es **2**<sup>3</sup> Lo que significaría que la base 2 se multiplica por sí misma 3 veces:

## $2^3 = 2 \times 2 \times 2 = 8$

La herramienta de Excel facilita escribir un problema matemático y obtener un resultado favorable de manera muy práctica, siempre y cuando se cuiden los pasos necesarios, así como la gramática en el contexto matemático.

En Excel existen operadores matemáticos, con aplicaciones diversas para diferentes usos. En este caso ocuparemos el operador  $\Lambda$  que nos ayudará a elevar una base a la potencia deseada, y se escribe de la siguiente manera:

 $= 2 \wedge 3$ 

Veamos cómo escribir este ejercicio en Excel...

Querétaro #34

| ARCHIVO INICIO                                          | INSERTAR DISEÑO                                       | ) DE PÁGINA                                                                       | FÓRMULAS                   | DATOS                               | REVISAR | VISTA                                                               |                     |                                                 |       | Iniciar sesión                               |
|---------------------------------------------------------|-------------------------------------------------------|-----------------------------------------------------------------------------------|----------------------------|-------------------------------------|---------|---------------------------------------------------------------------|---------------------|-------------------------------------------------|-------|----------------------------------------------|
| Pegar N Portapapeles 15                                 | - 11 - A<br>( <u>S</u> -   ⊞ -   <u>D</u> -<br>Fuente | $ \begin{array}{c} A & A \\ A & A \end{array} = = \\ A & A \\ B & B \end{array} $ | ■ ॐ · E ■ € € € Alineación | Genera<br>\$ -<br>€0 - 90<br>G Núme |         | Formato condici<br>Dar formato com<br>Estilos de celda *<br>Estilos | onal •<br>o tabla • | Insertar ×<br>Eliminar ×<br>Formato ×<br>Celdas | ∑ • A | Buscar y<br>seleccionar <del>*</del><br>icar |
| SUMA $\checkmark$ : $\times$ $\checkmark$ $f_x$ = 2 ^ 3 |                                                       |                                                                                   |                            |                                     |         |                                                                     |                     |                                                 |       |                                              |
| A                                                       | B C                                                   | D                                                                                 | E                          | F                                   | G       | Н                                                                   | I                   | J                                               | К     | L                                            |
| 1 2                                                     |                                                       |                                                                                   |                            |                                     |         |                                                                     |                     |                                                 |       |                                              |
| 3 = 2                                                   | ^ 3                                                   |                                                                                   |                            |                                     |         |                                                                     |                     |                                                 |       |                                              |
| 5                                                       |                                                       |                                                                                   |                            |                                     |         |                                                                     |                     |                                                 |       |                                              |
| 6                                                       |                                                       |                                                                                   |                            |                                     |         |                                                                     |                     |                                                 |       |                                              |

Presionamos la tecla ENTER y obtenemos el resultado...

| ARCHIVO     | INI   | CIO                   | INSERTA    | R DISEÑO     | DE PÁGINA | FÓRMULAS            | DA          | TOS                   | REVISA                  | R VISTA                      | 1                               |                                        |            |                                   | Iniciar sesión                  |
|-------------|-------|-----------------------|------------|--------------|-----------|---------------------|-------------|-----------------------|-------------------------|------------------------------|---------------------------------|----------------------------------------|------------|-----------------------------------|---------------------------------|
| Pegar 💉     | ,<br> | Calibri<br>N <i>K</i> | <u>s</u> - | • 11 • A     |           | = <mark>=</mark> ≫· | t<br>1<br>1 | Gene<br>\$ •<br>•00 - | eral ▼<br>7 % 000<br>90 | Format<br>Dar for<br>Estilos | o condic<br>mato co<br>de celda | iional <del>•</del><br>mo tabla •<br>• | Eliminar 🔹 | ∑ - A<br>Z<br>· Orden<br>v filtra | ar Buscary<br>r → seleccionar → |
| Portapapele | s G   |                       | Fue        | ente         | G         | Alineación          | Fa          | Núr                   | mero 🗔                  |                              | Estilos                         |                                        | Celdas     | Mo                                | dificar                         |
| B4          |       | •                     | $\times$   | $\sqrt{f_x}$ |           |                     |             |                       |                         |                              |                                 |                                        |            |                                   |                                 |
|             | A     |                       | В          | С            | D         | E                   |             | F                     | 0                       | i                            | н                               | I                                      | J          | K                                 | L                               |
| 1           |       |                       |            |              |           |                     |             |                       |                         |                              |                                 |                                        |            |                                   |                                 |
| 2           |       |                       |            |              |           |                     |             |                       |                         |                              |                                 |                                        |            |                                   |                                 |
| 3           |       |                       | 8          |              |           |                     |             |                       |                         |                              |                                 |                                        |            |                                   |                                 |
| 4           |       |                       |            |              |           |                     |             |                       |                         |                              |                                 |                                        |            |                                   |                                 |

De manera que podemos obtener cualquier base dentro de los números Reales y su respectiva potencia.

NOTA: El operador ∧ en ocasiones resulta un poco complicado encontrarlo en el teclado y nos llevaría unos minutos ubicarlo. Esto puede ser debido a la configuración del idioma regional o a la distribución del teclado mismo.

Pero existe una alternativa muy práctica, que sería escribir su equivalente en código ASCCI; de la siguiente manera:

Manteniendo oprimida la TECLA ALT seguida del número 94, dará como resultado el operador que necesitamos A.

#### EJERCICIOS

Escribir en excel, los siguientes números con sus respectivas potencias:

- a)  $5^7 =$
- b)  $9^3 =$
- c) 4<sup>4</sup> =
- d)  $(1/5)^2 =$
- e)  $(6/11)^6 =$
- f)  $2^{11} =$
- g) 7<sup>5</sup> =

#### **ESCUELA COMERCIAL CÁMARA DE COMERCIO** *Ouerétaro #34*

#### TEMA: GRÁFICAS DE FUNCIONES

Dada una función, elaborar la respectiva gráfica de los puntos, a partir de la tabulación de al menos 5 valores positivos y negativos:

Dada la función y = 4 X + 1

La manera de escribirla en Excel queda de la siguiente manera:

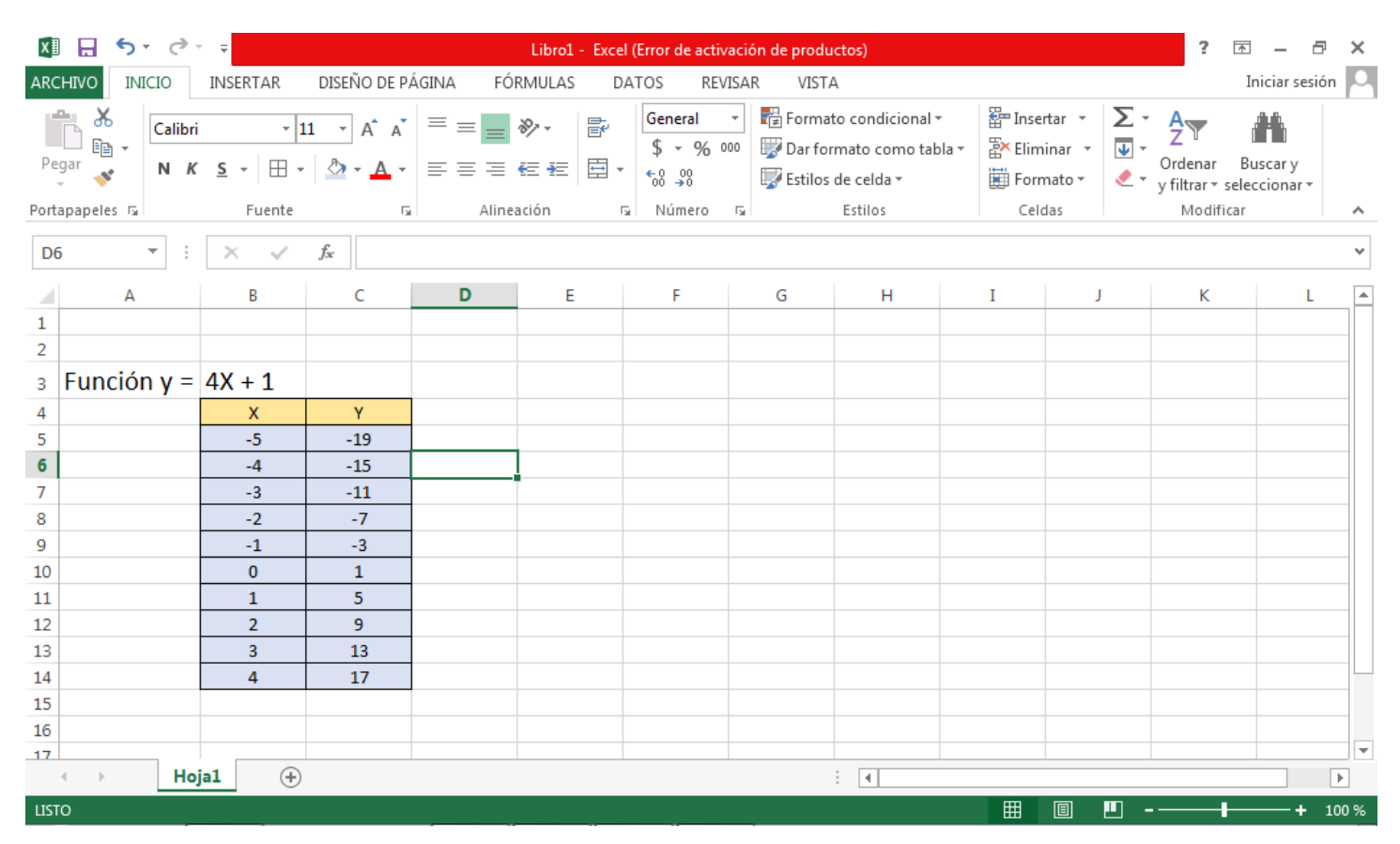

Para obtener la gráfica, seleccionamos el área de los datos y luego nos vamos al menú insertar.

Querétaro #34

| XI 🔒 🗲 🗟                                                                                          | ~ <del>.</del>  |                   |                                                   | Libro1 - E                       | ixcel (Error d                 | e activación                                         | de produc                 | tos)                                               |         |                          |                | ? 🗈              | — ć         | P ×   |
|---------------------------------------------------------------------------------------------------|-----------------|-------------------|---------------------------------------------------|----------------------------------|--------------------------------|------------------------------------------------------|---------------------------|----------------------------------------------------|---------|--------------------------|----------------|------------------|-------------|-------|
| ARCHIVO INICIO                                                                                    | INSERTAR        | DISEÑO DE PÁG     | ina fóri                                          | MULAS                            | DATOS                          | REVISAR                                              | VISTA                     |                                                    |         |                          |                | I                | niciar sesi | ón 🔍  |
| Tabla Tablas T<br>dinámica dinámicas<br>Tablas                                                    | abla Ilustracio | ones Aplicaciones | Gráficos<br>recomendad                            | ulu ₹<br>M ₹<br>dos € ₹<br>Gráfi | ■ • ☆ •<br>▲ • ►<br>⊡ •<br>cos | Gráfico<br>dinámico <del>v</del>                     | Power<br>View<br>Informes | Línea<br>Línea<br>Columna<br>T +/-<br>Minigráficos | Filtros | Hipervínculo<br>Vínculos | A<br>Texto Sír | Ω<br>nbolos<br>ř |             | ^     |
| D6 $\checkmark$ : $\times$ $\checkmark$ $f_x$ Insertar gráfico de dispersión (X, Y) o de burbujas |                 |                   |                                                   |                                  |                                |                                                      |                           |                                                    |         |                          |                |                  | ~           |       |
| A                                                                                                 | В               | с                 | Permite usar este tipo de gráfico para mostrar la |                                  |                                |                                                      |                           |                                                    |         |                          |                | <                | L           |       |
| 1                                                                                                 |                 |                   |                                                   |                                  | Haga clic                      | en la flecha p                                       | oara ver los              | diferentes tipos                                   |         |                          |                |                  |             |       |
| 2                                                                                                 |                 |                   |                                                   |                                  | de gráfico<br>v detenga        | de gráficos de burbujas y de dispersión disponibles, |                           |                                                    |         |                          |                |                  |             |       |
| з Función y =                                                                                     | 4X + 1          |                   |                                                   |                                  | una vista p                    | previa en el d                                       | ocumento                  | ),                                                 |         |                          |                |                  |             |       |
| 4                                                                                                 | Х               | Y                 |                                                   |                                  |                                |                                                      |                           |                                                    |         |                          |                |                  |             |       |
| 5                                                                                                 | -5              | -19               |                                                   |                                  |                                |                                                      |                           |                                                    |         |                          |                |                  |             |       |
| 6                                                                                                 | -4              | -15               |                                                   |                                  |                                |                                                      |                           |                                                    |         |                          |                |                  |             |       |
| 7                                                                                                 | -3              | -11               |                                                   |                                  |                                |                                                      |                           |                                                    |         |                          |                |                  |             |       |
| 8                                                                                                 | -2              | -7                |                                                   |                                  |                                |                                                      |                           |                                                    |         |                          |                |                  |             |       |
| 9                                                                                                 | -1              | -3                |                                                   |                                  |                                |                                                      |                           |                                                    |         |                          |                |                  |             |       |
| 10                                                                                                | 0               | 1                 |                                                   |                                  |                                |                                                      |                           |                                                    |         |                          |                |                  |             |       |
| 11                                                                                                | 1               | 5                 |                                                   |                                  |                                |                                                      |                           |                                                    |         |                          |                |                  |             |       |
| 12                                                                                                | 2               | 9                 |                                                   |                                  |                                |                                                      |                           |                                                    |         |                          |                |                  |             |       |
| 13                                                                                                | 3               | 13                |                                                   |                                  |                                |                                                      |                           |                                                    |         |                          |                |                  |             |       |
| 14                                                                                                | 4               | 17                |                                                   |                                  |                                |                                                      |                           |                                                    |         |                          |                |                  |             |       |
| 15                                                                                                |                 |                   |                                                   |                                  |                                |                                                      |                           |                                                    |         |                          |                |                  |             |       |
| 16                                                                                                |                 |                   |                                                   |                                  |                                |                                                      |                           |                                                    |         |                          |                |                  |             |       |
| 17                                                                                                |                 |                   |                                                   |                                  |                                |                                                      |                           |                                                    |         |                          |                |                  |             | -     |
| < → Ho                                                                                            | jal 🕂           |                   |                                                   |                                  |                                |                                                      |                           | •                                                  |         |                          |                |                  |             | Þ     |
| LISTO                                                                                             |                 |                   |                                                   |                                  |                                |                                                      |                           |                                                    | ⊞       |                          |                | -                | +           | 100 % |

De manera tal que apareceré otro menú y seleccionamos la gráfica de Dispersión como se indica en la figura:

Querétaro #34

| 🕅 🔒 🐬 🔿                                        | ×                   |                 |                          | Libro1 -        | Excel (Error o | de activación (       | de product    | tos)                                                                          |            |                        | ?                  | Ť          | - 8        | ×       |
|------------------------------------------------|---------------------|-----------------|--------------------------|-----------------|----------------|-----------------------|---------------|-------------------------------------------------------------------------------|------------|------------------------|--------------------|------------|------------|---------|
| ARCHIVO INICIO                                 | INSERTAR            | DISEÑO DE F     | PÁGINA FÓ                | RMULAS          | DATOS          | REVISAR               | VISTA         |                                                                               |            |                        |                    | Inici      | iar sesión | 10      |
| Tabla Tablas T<br>dinámica dinámicas<br>Tablas | abla Ilustracio     | ones Aplicacio  | ones Gráfico<br>recomend | dos € ⊂<br>Gráf | ► · ☆ ·        | Gráfico<br>dinámico * | Power<br>View | Línea<br>Línea<br>Línea<br>Línea<br>Línea<br>Línea<br>Línea<br>Línea<br>Línea | Filtros Hi | pervínculo<br>Vínculos | A<br>Texto<br>Símb | 2<br>polos |            | ~       |
| Gráfico 1 🔹                                    | $\times \checkmark$ | f <sub>sc</sub> |                          |                 | ° °            |                       | d             |                                                                               |            |                        |                    |            |            | ~       |
| A                                              | В                   | с               | D                        | E               | •°••           | 6006                  |               | н                                                                             | I          | J                      | К                  |            | L          |         |
| 1 2                                            |                     |                 |                          |                 | 1              | $\searrow$            |               |                                                                               |            |                        |                    |            |            | -       |
| з Función y =                                  | 4X + 1              |                 |                          |                 | Burbuja        |                       |               |                                                                               |            |                        |                    |            |            |         |
| 4                                              | Х                   | Y               | 20                       |                 |                |                       |               |                                                                               |            |                        |                    |            |            |         |
| 5                                              | -5                  | -19             | 15                       |                 |                | 68                    |               |                                                                               |            |                        |                    |            |            | _       |
| 6                                              | -4                  | -15             | 10                       |                 |                |                       |               |                                                                               |            |                        |                    |            |            | _       |
| 7                                              | -3                  | -11             | 5                        |                 | Más o          | gráficos de dis       | persión       |                                                                               |            |                        |                    |            |            | _       |
| 8                                              | -2                  | -7              | 0                        |                 |                |                       |               | -                                                                             |            |                        |                    |            |            | _       |
| 9                                              | -1                  | -3              | -5 0                     | 0.2             | 0.4            | 0.6                   | 0.8           | 1                                                                             | 1.2        | 1                      |                    |            |            | -       |
| 10                                             | 1                   | 5               | -10                      |                 |                |                       |               |                                                                               |            |                        |                    |            |            | -       |
| 12                                             | 2                   | 9               | -15                      |                 |                |                       |               |                                                                               |            |                        |                    |            |            | -       |
| 13                                             | 3                   | 13              | -20                      |                 |                |                       |               |                                                                               |            |                        |                    |            |            |         |
| 14                                             | 4                   | 17              | -25                      |                 |                |                       |               |                                                                               |            |                        |                    |            |            | $-\Box$ |
| 15                                             |                     |                 |                          |                 | 4              | (+1X                  | 1X + 1 Y      |                                                                               |            |                        |                    |            |            | _       |
| 16                                             |                     |                 |                          |                 |                |                       |               |                                                                               |            |                        |                    |            |            |         |
| 17                                             |                     |                 |                          |                 |                |                       |               |                                                                               |            |                        |                    |            |            | -       |
| Ho                                             | ja1 (+              |                 |                          |                 |                |                       | :             | •                                                                             |            |                        |                    |            |            | Þ       |
| LISTO                                          |                     |                 |                          |                 |                |                       |               |                                                                               | Ħ          |                        |                    | -          | -+ 10      | 00 %    |

Y obtendremos una gráfica como se muestra en la figura siguiente:

Querétaro #34

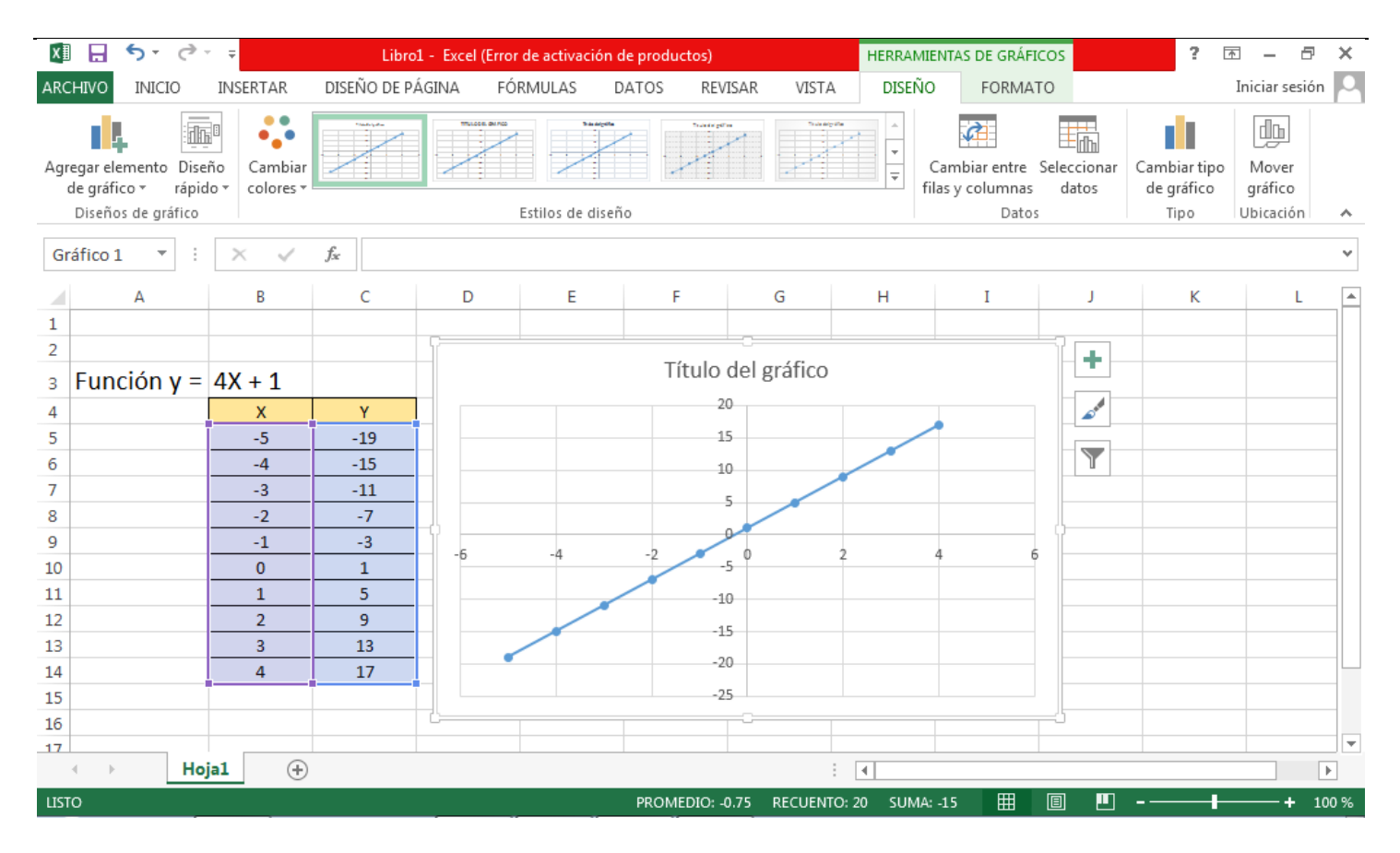

## SOLUCIÓN DEL PROBLEMA Y CONCLUSIONES

Se anotarán individualmente los resultados y las conclusiones en el cuaderno de matemáticas. Qué facilidades te brinda la herramienta de Excel para tus posteriores tareas...?